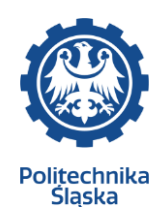

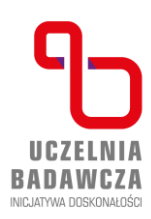

## Instructions of registration for physical education classes

During your studies, you will need to sign up for various subjects required in your study plan - for example, for the Physical Education classes. To register for selected classes, log in to the USOSweb system - https://usosweb.polsl.pl. After logging in, go to the "For students" tab, then select "Registration" and then "Registration for courses":

|                                                                                                    |                                                                                                    | 1 |
|----------------------------------------------------------------------------------------------------|----------------------------------------------------------------------------------------------------|---|
|                                                                                                    |                                                                                                    |   |
| INDEX<br>REGISTRATIONS<br>→ calendar<br>→ cart<br>→ for courses<br>→ direct for groups<br>→ group preferences | Registrations<br>Register for courses or<br>examinations, see the<br>current state of your<br>registration cart.<br>Choose type of registration |   |
| REGISTRATIONS FOR<br>EXAMS                                                                                    | $\frac{\text{Registrations for courses}}{\text{Registrations for exams}} \rightarrow$                                                           |   |
| TOKEN REGISTRATIONS<br>MY STUDIES<br>→ tests                                                                  | Token registrations $\rightarrow$                                                                                                    |   |

On the next subpage you will find a list of registrations currently available. Select the registration you are interested in from the item registrations and click "show items related to registration" or "go to registration":

| Reje<br>sem | estracja na zajęcia z wychowa<br>n1-lst.24/25]<br>w courses related to this registration → | ania fizycznego stacjo                                         | narne ser           | n.1 2024/20 | )25 [PS-OS-                         |
|-------------|--------------------------------------------------------------------------------------------|----------------------------------------------------------------|---------------------|-------------|-------------------------------------|
| →           | in progress, 1 day and ~19 hours til end<br>2024-07-18 14:00 - 2024-07-20 14:00            | Direct registration for<br>groups - FCFS mode<br>[description] | wybór<br>dyscypliny | ▲ ∅ Ø ✓     | $\rightarrow$ Go to<br>registration |

USOS will redirect you to specific registration to the group for the selected subject. To register for an item, click on the basket icon with an arrow pointing to the center - a message confirming your willingness to register.

The system will allow you to deregister and register again if you need it- to do this, please follow the instructions from the beginning.

| □ show course groups in separate column                   |                                              |                |                                                   |           |                                               |                   |  |  |  |  |
|-----------------------------------------------------------|----------------------------------------------|----------------|---------------------------------------------------|-----------|-----------------------------------------------|-------------------|--|--|--|--|
| Course code                                               | Department name                              | Course title 🔺 | Department name in Polish                         | Course    | Key ()<br>Check the current load (free or occ | cupied places) of |  |  |  |  |
| PSWF>S1sem_1                                              | Silesian University of<br>Physical Education | of Technology  | Politechnika Śląska<br>Wychowanie fizyczne/Physic | al Educa: | tion                                          | ③ Course page →   |  |  |  |  |
| $\leftarrow$ Elements 11 of 1 $\rightarrow$ $\rightarrow$ |                                              |                |                                                   |           |                                               |                   |  |  |  |  |

Each subject has a dedicated group that indicates the program and stage of study for which the group is created. During registration, USOSweb strictly follows the dedications defined by the unit leading the group. A person who does not meet the group's dedication (is not registered for one of the programs and stages of the dedication) cannot sign up for it. The upper limits in a given group and the number of registered students are visible. You can only sign up for groups that do not have a full limit.

If you use the wrong filter and select the wrong unit, you will not be able to register - the last column is missing in the save option:

| Wych<br>Rejestr                            | Wychowanie fizyczne/Physical Education (2023/2024-Z) [PSWF>S1sem_1]<br>Rejestracja na zajęcia z wychowania fizycznego stacjonarne sem.1 2024/2025 [PS-OS-sem1-Ist.24/25] |                      |                |                     |                       |                             |                                                                                                    |  |  |  |  |
|--------------------------------------------|----------------------------------------------------------------------------------------------------|----------------------|----------------|---------------------|-----------------------|-----------------------------|----------------------------------------------------------------------------------------------------|--|--|--|--|
| ← wróć do wyników wyszukiwania przedmiotów |                                                                                                    |                      |                |                     |                       |                             |                                                                                                    |  |  |  |  |
| C odśwież                                  |                                                                                                    |                      |                |                     |                       |                             |                                                                                                    |  |  |  |  |
| D bo                                       | każ miejsce od                                                                                                    | Ibywania             | a zajęć        |                     |                       |                             | Zmień ustawienia                                                                                                    |  |  |  |  |
| Jeśli o                                    | chcesz zmienió                                                                                                    | te ustav             | wienia na      | a stałe, edytuj swo | je preferencje w menu | Mój USOSweb.                |                                                                                                    |  |  |  |  |
|                                            |                                                                                                    |                      |                | - 1                 | Rejestruj             |                             |                                                                                                    |  |  |  |  |
| Grupa                                      | Zapisanych                                                                                                    | Limit<br>dolny<br>(j | Limit<br>górny | Prowadzący          | Opis grupy            | Termin                      | Dedykacje                                                                                                    |  |  |  |  |
|                                            |                                                                                                    |                      |                |                     | ćwiczenia             | _                           |                                                                                                    |  |  |  |  |
| 1                                          | 27 🔳                                                                                                    |                      | 26             | Piotr Zemła         | Tenis stołowy         | Poniedziałek<br>08:30-10:00 | AB02-SL6 / AB02-SL6-1(1)<br>, ArAr-Sl0 / ArA-Sl0 / ArA-Sl0 / ArA-Sl0 / ArA-Sl0 / ArA-Sl0 / ArA-Sl0 / ArA-Sl0 / ArWPAr-SL7-<br>1(1), Bioch-Sl7 / Bioch-Sl7-<br>1(1), Bioch-Sl7 / Bioch-Sl7-<br>1(1), Biol-Sl7 / EndS-Sl7-<br>1(1), EndS-Sl7 / EndS-Sl7-<br>1(1), ElsS-Sl7 / EndS-Sl7-<br>1(1), ISIS-Sl7 / ISIS-Sl7-<br>1(1), ISIS-Sl7 / ISIS-Sl7-<br>1(1), ISIS-Sl7 / ISIS-Sl7-<br>1(1), ISIS-Sl7 / ISIS-Sl7-<br>1(1), ISIS-Sl7 / ISIS-Sl7-<br>1(1), ISIS-Sl6 / ISIS-Sl7-<br>1(1), ISIS-Sl6 / ISIS-Sl7-<br>1(1), ISIS-Sl6 / ISIS-Sl7-<br>1(1), ISIS-Sl6 / ISIS-Sl6 / ISIS-<br>ISISEKAH-SL6 / ISISEKAH-<br>SL6 / ISISEKAH-SL6 / ISISEKAH-<br>SL6 - (1), ISISEKAN-SL6 /<br>ISISEKAW-SL6 / ISISEKAH-<br>SL6 - (1), ISIO2-Sl7-1(1),<br>7KMS02-SL6 / TKMS02-<br>SL6 - (1), ZP02-Sl7 /<br>ZIP02-Sl7-1(1), ZP02-SL6 /<br>ZP02-SL6 - (1) |  |  |  |  |

Analityka Biznesowa, stacjonarne I stopnia licencjackie 6 sem. / 1 rok 1 semestr Studia pierwzago stopnia na kierunku: analityka biznesowa Archtektura, stacjonarne I stopnia licencjackie 7 sem. / 1 rok 1 semestr Studia pierwzago stopnia na kierunku: anchtektura wnętz Biotechnologia, stacjonarne I stopnia licencjackie 7 sem. / 1 rok 1 semestr Studia pierwzago stopnia na kierunku: abchechnologa Biotechnologia, stacjonarne I stopnia licencjackie 7 sem. / 1 rok 1 semestr Studia pierwzago stopnia na kierunku: biotechnologa Biotechnologia, stacjonarne I stopnia linymierike 7 sem. / 1 rok 1 semestr Studia pierwzago stopnia na kierunku: biotechnologa Biotechnologia, stacjonaren I stopnia inymierike 7 sem. / 1 rok 1 semestr Studia pierwzago stopnia na kierunku: biotechnologa Energetyka, stacjonaren I stopnia inymierike 7 sem. / 1 rok 1 semestr Studia pierwzago stopnia na kierunku: biotechnologa stopnia na kierunku: notechnologia stopnia na kierunku: notechnologia stopnia na kierunku: notechnologia I zynienia Śnodwisa, tacjonaren I stopnia inzymierike 7 sem. / 1 rok 1 semestr Studia pierwzago stopnia na kierunku: notechnologia I zynienia Śnodwisa, tacjonaren I stopnia inzymierike 7 sem. / 1 rok 1 semestr Studia pierwzago stopnia na kierunku: notechnologia I zynienia Śnodwisa, tacjonaren I stopnia inzymierike 7 sem. / 1 rok 1 semestr Studia pierwzago stopnia na kierunku: notymierike 7 storwana z stopnia miczymierike 7 storwana, stojonaren I stopnia inzymierike 7 storwana, stojonaren I stopnia inzymierike 7 storwana, stojonaren I stopnia inzymierike 7 storwana, stojonaren I stopnia inzymierike 7 storwana, stojonaren I stopnia inzymierike 7 storwana, stojonaren I stopnia inzymierike 7 storwana, stojonaren I stopnia inzymierike 7 storwana storyki storwana stopia na kierunku: nenegatyka stopwana

If you use the correct filter and select the correct unit, you will be able to register - the last column with the save option. The upper limits in a given group along with the number of registered students are visible. You can only sign up for groups that do not have the limit filled, the remaining groups do not have this option - see the last column

| 41 | 26 | 27 | Ryszard<br>Madaj        | Tenis Stołowy    | Wtorek<br>08:30-10:00 | BudB-BA-SI8-3(5), BudB-<br>SI8 / BudB-SI8-1(1),<br>ElekAE-SI7 / ElekAE-SI7-1(1),<br>ElekAE-SI7 / ElekAE-SI7-1(1),<br>ISUEE-SI7 / IEKE-SI7-1(1),<br>InFMS-SI7 / InFMS-SI6-<br>1(1), MatMS-SL6 / MatMS-<br>SL6-1(1), MechE-SI7 /<br>MechE-SI7-1(1)    | ۲ |
|----|----|----|-------------------------|------------------|-----------------------|----------------------------------------------------------------------------------------------------|---|
| 42 | 26 | 27 | Jolanta<br>Krzyszkowska | Siłownia-Fitness | Wtorek<br>08:30-10:00 | BudB-BA-SI8-3(5), BudB-<br>SI8 / BudB-SI8-1(1),<br>ElekAE-SI7 / ElekAE-SI7-1(1),<br>ElekAE-SI7 / ElekAE-SI7-1(1),<br>ISUEE-SI7 / ISUEE-SI7-1(1),<br>InFDMS-SI7 / InFDMS-SI6-1<br>(1), MatMS-SL6 / MatMS-<br>SL6-1(1), MechE-SI7 /<br>MechE-SI7-1(1) | 0 |
| 43 | 26 | 27 | Wojciech<br>Czapla      | Siatkówka        | Wtorek<br>08:30-10:00 | BudB-BA-SI8-3(5), BudB-<br>SI8 / BudB-SI8-1(1),<br>ElekAE-SI7 / ElekAE-SI7-1(1),<br>ElekE-SI7 / ElekE-SI7-1(1),<br>ISUEE-SI7 / ISUEE-SI7-1(1),<br>InfPMS-SI7 / InfPMS-SI7-                                                                          | 0 |

| Budo            | vnictwo, stacjonarne I stopnia inżynierskie 8 sem. / 1 rok 1 semestr Studi                                                |
|-----------------|----------------------------------------------------------------------------------------------------|
| pierw           | szego stopnia na kierunku: budownictwo                                                                                    |
| Elektro         | technika, stacjonarne I stopnia inżynierskie 7 sem. / 1 rok 1 semestr Studia<br>zego stopnia na kierunku: elektrotechnika |
| Elektro         | technika, stacjonarne I stopnia inżynierskie 7 sem. / 1 rok 1 semestr Studia<br>zego stopnia na kierunku: elektrotechnika |
| Inform          | atyka w systemach i układach elektronicznych, stacjonarne I stopnia inżynierskie 7                                        |
| sem. /          | 1 rok 1 semestr Studia pierwszego stopnia na kierunku: informatyka w systemach i                                          |
| układa          | ch elektronicznych                                                                                                    |
| Inforn          | atyka, stacjonarne I stopnia inżynierskie 7 sem. / 1 rok 1 semestr Studia pierwszego                                      |
| stopni          | a na kierunku: informatyka                                                                                                |
| Maten<br>stopni | atyka, stacjonarne I stopnia licencjackie 6 sem. / 1 rok 1 semestr Studia pierwszego<br>a na kierunku: matematyka         |
| Mecha           | tronika, stacjonarne I stopnia inżynierskie 7 sem. / 1 rok 1 semestr Studia pierwszeg                                     |
| stopni          | a na kierunku: mechatronika                                                                                               |

After clicking "register", a message will appear at the top:

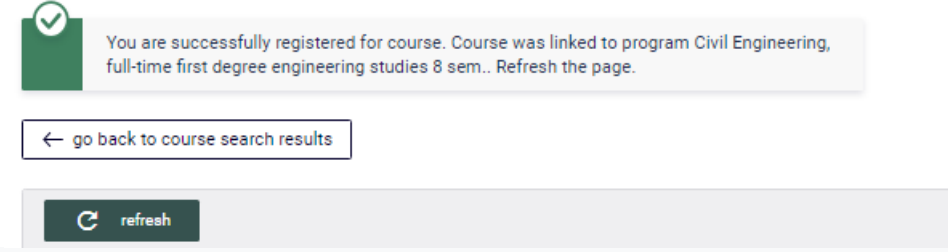

After refreshing, the information "your group" appears next to the group to which you have registered - this means that the registration was successful,

| 41 | 27 👔 | 27 | Ryszard<br>Madaj | (In Polish) Tenis<br>Stołowy | Tuesday<br>08:30-<br>10:00 | BudB-BA-SI8-3(5),<br>BudB-SI8 / BudB-SI8-1(1),<br>ElekAE-SI7 / ElekAE-<br>SI7-1(1), ElekE-SI7 /<br>ElekE-SI7-1(1), ISUEE-<br>SI7 / ISUEE-SI7-1(1),<br>InfPMS-SI7 / InfPMS-<br>SI7-1(1), MatMS-SL6 /<br>MatMS-SL6-1(1),<br>MechE-SI7 / MechE-SI7-<br>1(1) | YOUR<br>GROUP |
|----|------|----|------------------|------------------------------|----------------------------|----------------------------------------------------------------------------------------------------|---------------|
|----|------|----|------------------|------------------------------|----------------------------|----------------------------------------------------------------------------------------------------|---------------|

## **DEREGISTRATION FROM A SUBJECT**

If you have accidentally register to the wrong subject/group, you can deregister and register for another subject/group while your registration is in progress (it must be in progress) if the upper limit has not been reached and if the registration allows deregistration. To do this, go to the previously selected registration and click on the basket icon with an arrow pointing from its center outwards:

| Course was linked to program: Civil Engineering,<br>full-time first degree engineering studies 8<br>sem Click here to unregister. |        |   |            |  |  |  |  |  |
|----------------------------------------------------------------------------------------------------|--------|---|------------|--|--|--|--|--|
|                                                                                                    | Ì⊊ ≣ i | 0 | Course pag |  |  |  |  |  |

Correct deregistration will be confirmed by a message on the same subpage:

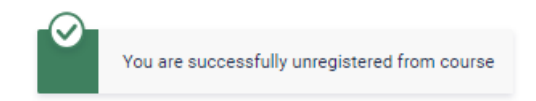

The system will allow you to register to the group again - to do this, please follow the instructions from the beginning.

| pokazuj grupy przedmiotu w kolumnie pokazuj skrócony opis przedmiotu pod przedmiotem pokazuj skrócony opis przedmiotu pod przedmiotem pokazuj cykle i koszyki rejestracyje  dodatkowe informacje o rejestracji i zajęciach  Zmień ustawienia C Elementy 1.1 z 1 |                                          |                       |                       |     |                                 |  |  |  |  |
|----------------------------------------------------------------------------------------------------|------------------------------------------|-----------------------|-----------------------|-----|---------------------------------|--|--|--|--|
| Kod przedmiotu                                                                                                    | Nazwa jednostki                          | Nazwa przedmiotu 🔺    | Legenda               |     | Орсје                           |  |  |  |  |
| PSWF>S1sem_1                                                                                                    | Politechnika Śląska<br>Wychowanie fizycz | ne/Physical Education | % <b></b> ∥<br>V: ≣ i | (j) | Strona przedmiotu $\rightarrow$ |  |  |  |  |
| K Elementy 11 z 1                                                                                                    |                                          |                       |                       |     |                                 |  |  |  |  |